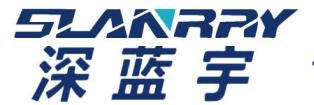

深圳市深蓝宇科技有限公司

www.lanrry.com

文件名称: PCX-9268 ubuntu GPI0\_mmu 驱动说明

- 文件编号: SLY-FAE-QW-055
- 版 本: A/00
- 制定日期: 2022-04-18
- 制 定:黄飞强
- 审 批:梁符

|        | 版本   | 描述    | 修订人 | 日期        |
|--------|------|-------|-----|-----------|
| 版本修订记录 | A/00 | 第一次拟定 | 黄飞强 | 2022-4-18 |
|        |      |       |     |           |
|        |      |       |     |           |
|        |      |       |     |           |
|        |      |       |     |           |
|        |      |       |     |           |
|        |      |       |     |           |
|        |      |       |     |           |

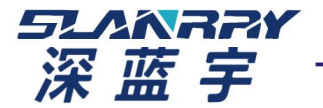

FAQ 帮助文件

深圳市深蓝宇科技有限公司

www.lanrry.com

一、驱动安装

进入9268\_GPI0 文件夹,打开 SHELL 终端,运行 insmod.sh 进行驱动的安装(需要root权限,如果第 一次使用需要使用make进行驱动编译)

| . 😣 🔿 💿 root@test-9502l09T01: /home/test/test                                                                                                    |
|----------------------------------------------------------------------------------------------------|
| <pre>root@test-9502I09T01:/home/test/test# ls 'gpio_drv.ko gpio_drv_mmu insmod.sh read_gpio rmmod.sh write_gpio root@test-9502I09T01:/home/test/test# chmod 777 rmmod.sh insmod.sh 'root@test-9502I09T01:/home/test/test# ./insmod.sh root@test-9502I09T01:/home/test/test#</pre> |
|                                                                                                    |

没有出现报错,说明驱动安装成功。

如果需要每次开机自动安装驱动,需要编写开机自动运行脚本 /etc/init.d/gpio\_drv.sh 在脚本中添加以下内容(insmod [驱动位置(绝对路径))

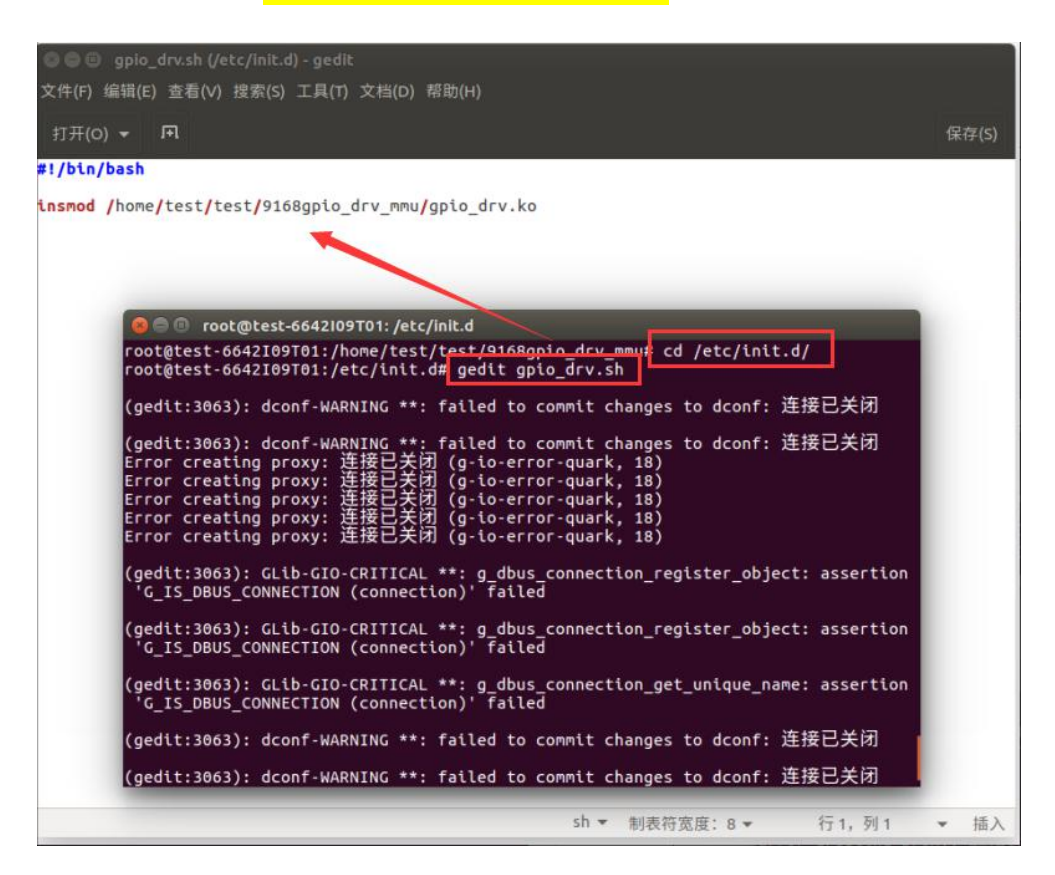

使用 chmod +x gpio\_dr.sh 修改脚本权限(需要在root权限使用此命令)

运行脚本,查看能否进行驱动安装,

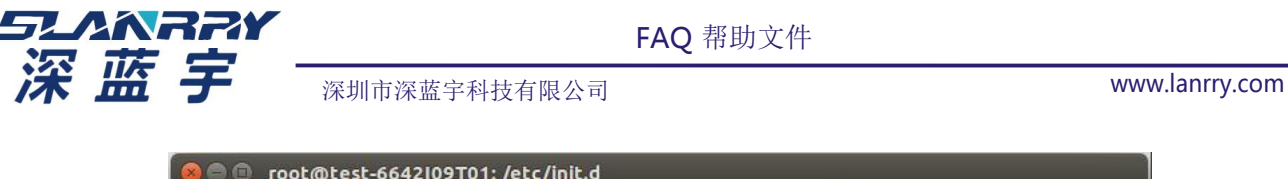

|                                                 | @test-6642109T0                | 01: /etc/init.d                |                           |            |            |  |
|-------------------------------------------------|--------------------------------|--------------------------------|---------------------------|------------|------------|--|
| root@test-66<br>root@test-66                    | 42I09T01:/etc<br>42I09T01:/etc | /init.d# chmo<br>/init.d# ./ap | d +x gpio_dr<br>io drv.sh | v.sh       |            |  |
| root@test-6642I09T01:/etc/init.d# ls /dev/gpio* |                                |                                |                           |            |            |  |
| /dev/gpio0                                      | /dev/gpio11                    | /dev/gpio14                    | /dev/gpio3                | /dev/gpio6 | /dev/gpio9 |  |
| /dev/gpio1                                      | /dev/gpio12                    | /dev/gpio15                    | /dev/gpio4                | /dev/gpio7 |            |  |
| root@test-66                                    | 42I09T01:/etc                  | /init.d#                       | /dev/gptos                | /dev/gpcos |            |  |
|                                                 |                                |                                |                           |            |            |  |

最后使用 update-rc.d gpio\_drv.sh defaults 将gpio\_drv.sh 作为开机自启脚本。

| 😣 🖱 💷 root@test-6642109T01: /etc/init.d                                                                                                    |  |
|----------------------------------------------------------------------------------------------------|--|
| root@test-6642I09T01:/etc/init.d# update-rc.d gpio_drv.sh defaults<br>insserv: warning: script 'K01wdt.sh' missing LSB tags and overrides<br>insserv: warning: script 'gpio_drv.sh' missing LSB tags and overrides<br>insserv: warning: script 'wdt.sh' missing LSB tags and overrides<br>root@test-6642I09T01:/etc/init.d# |  |

## 二、输出功能测试

进入 write\_gpio 目录,运行 make 编译输出测试程序 wgpio.c 编译后生成 wapp 程序,使用方法: /wapp [io设备名] on/off

输出IO的设备名包括/dev/gpio0、/dev/gpio1、/dev/gpio2、/dev/gpio3、/dev/gpio4、/dev/gpio5、/dev/gpio6、/dev/gpio7、/dev/gpio8、/dev/gpio9、/dev/gpio10、/dev/gpio11、/dev/gpio12、/dev/gpio13、/dev/gpio14、/dev/gpio15

例如: ./wapp /dev/gpio0 on 功能是将 gpio0 拉高 ./wapp /dev/gpio4 off 功能是将gpio4 拉低

| 😣 🕒 🗊 root@test-Default-string: /home/test/test/write_gpio                    |
|-------------------------------------------------------------------------------|
| root@test-Default-string:/home/test/test/write_gpio# ls                       |
| high.sh low.sh Makefile wapp wgpio.c                                          |
| root@test-Default-string:/home/test/test/write_gpio# chmod 777 high.sh low.sh |
| root@test-Default-string:/home/test/test/write_gpio# make clean && make       |
| rm -rf wapp                                                                   |
| gcc wgpio.c -o wapp                                                           |
| root@test-Default-string:/home/test/test/write gpio# ls /dev/gpio             |
| apio0 apio10 apio12 apio14 apio2 apio4 apio6 apio8                            |
| apio1 apio11 apio13 apio15 apio3 apio5 apio7 apio9                            |
| root@test-Default-string:/home/test/test/write gpio# ./wapp /dev/gpio0 on     |
| the val value is:1                                                            |
| write ok====:0                                                                |
| root@test-Default-string:/home/test/test/write_gpio# ./wapp /dev/gpio4 off    |
| the val value is:0                                                            |
|                                                                               |
| rootdtast.Default.string:/home/test/test/write_gnig#                          |
| rocucese berdate sering. Thone reserves change gp tow                         |

其他测试脚本:

high.sh:将输出IO全部拉高 low.sh:将输出IO全部拉低

| SLANRR                |              | FAQ 帮助文件 |                |
|-----------------------|--------------|----------|----------------|
| 涂监子                   | 深圳市深蓝宇科技有限公司 |          | www.lanrry.com |
| ./wapp /dev/gpio0 on  | #对应丝印DO1     |          |                |
| ./wapp/dev/gpio1 on   | #对应丝印DO2     |          |                |
| ./wapp/dev/gpio2 on   | #对应丝印DO3     |          |                |
| ./wapp/dev/gpio3 on   | #对应丝印DO4     |          |                |
| ./wapp /dev/gpio4 on  | #对应丝印DO5     |          |                |
| ./wapp/dev/gpio5 on   | #对应丝印DO6     |          |                |
| ./wapp /dev/gpio6 on  | #对应丝印DO7     |          |                |
| ./wapp /dev/gpio7 on  | #对应丝印DO8     |          |                |
| ./wapp /dev/gpio8 on  | #对应丝印DO9     |          |                |
| ./wapp /dev/gpio9 on  | #对应丝印DO10    |          |                |
| ./wapp /dev/gpio10 on | #对应丝印DO11    |          |                |
| ./wapp /dev/gpio11 on | #对应丝印DO12    |          |                |
| ./wapp/dev/gpio12 on  | #对应丝印DO13    |          |                |
| ./wapp/dev/gpio13 on  | #对应丝印DO14    |          |                |
| ./wapp /dev/gpio14 on | #对应丝印DO15    |          |                |
| ./wapp /dev/gpio15 on | #对应丝印DO16    |          |                |

注意:如果 high.sh 和 low.sh 不能运行,需要先使用 chmod 777 high.sh low.sh 将他们设置为可执行 权限。

```
😑 🗊 root@test-Default-string: /home/test/test/write_gpio
root@test-Default-string:/home/test/test/write_gpio# chmod 777 high.sh low.sh
root@test-Default-string:/home/test/test/write_gpio# ls
high.sh low.sh Makefile wapp wgpio.c
root@test-Default-string:/home/test/test/write_gpio# ./high.sh
the val value is:1
write ok====:0
the val value is:1
write ok====:0
the val value is:1
write ok====:0
the val value is:1
write ok====:0
the val value is:1
write ok====:0
  😕 亘 💿 root@test-Default-string: /home/test/test/write_gpio
the val value is:1
write ok====:0
the val value is:1
write ok====:0
the val value is:1
write ok====:0
root@test-Default-string:/home/test/test/write_gpio# ./low.sh
root@test-berault-s
the val value is:0
write ok====:0
the val value is:0
write ok====:0
the val value is:0
veite ok====:0
write ok====:0
the val value is:0
write ok====:0
the val value is:0
write ok====:0
the val value is:0
write ok====:0
the val value is:0
write ok====:0
the val value is:0
write ok====:0
root@test-Default-string:/home/test/test/write_gpio#
```

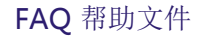

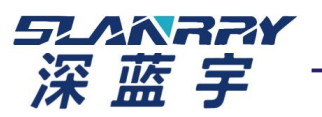

www.lanrry.com

深圳市深蓝宇科技有限公司

## 三、输入功能测试

进入 read\_gpio 目录,运行 make 编译输入测试程序 rgpio.c

编译后生成 rapp 程序,功能:自动循环读取所以输入IO的状态(默认低电平,低电平有效) 备注:所有的输入IO包括/dev/gpio16、/dev/gpio17、/dev/gpio18、/dev/gpio19、/dev/gpio20、/dev/gpio21、/dev/gpio22、/dev/gpio23、/dev/gpio24、/dev/gpio25/dev/gpio26、/dev/gpio27、/dev/gpio28、/dev/gpio29、/dev/gpio30、/dev/gpio31(对应丝印DI1~DI16)

| 😣 🖱 💷 root@test-Default-string: /home/test/test/read_gpio                                  |  |
|--------------------------------------------------------------------------------------------|--|
| <pre>root@test-Default-string:/home/test/test/read_gpio# ./rapp the gpio8 value is:1</pre> |  |
| the gpio9 value is:1<br>the gpio10 value is:1<br>the gpio11 value is:1                     |  |
| the gpio12 value is:0<br>the gpio13 value is:1                                             |  |
| the gpio14 value is:1<br>the gpio15 value is:1                                             |  |
|                                                                                            |  |

## 四、GPIO开机初始化(BIOS)

GPIO 开机状态初始化步骤:

- 1. 开机进入Bios 界面
- 2. 选择并进入Advanced-General Purpose Input Outut

3. Set All GPIOS I/O 作用是选择GPIO 状态, GPIO 全部置为输入 (Input), GPIO 全部置为输出 (Output), 对GPIO 逐个手动设置 (Manual Mode), Linux系统输入输出功能固定,修改该项不会生效。

- 4. Set All GPIOS Level 作用是设置所有GPIO 输出高电平(High)/低电平(Low)。
  - 5. GPIO逐个手动设置(Manual Mode)。

6. 单个GPIO 设置可选Input(输入) or output(输出), Level 高/低(注:Level 设为高,则用万用 表测量GPIO 口会是低)